# Instructions for the Health Home Clinical Eligibility Tool (ICD/NDC Lookup)

Version 3.0

Prepared by Research and Data Analysis Division Department of Social and Health Services & Strategic Design & Program Oversight Health Care Authority

October 2022

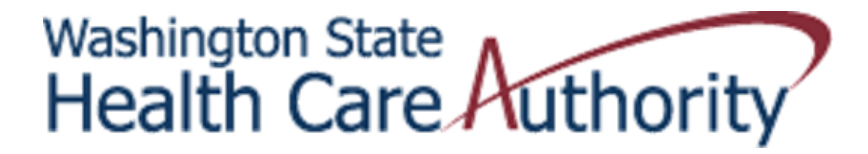

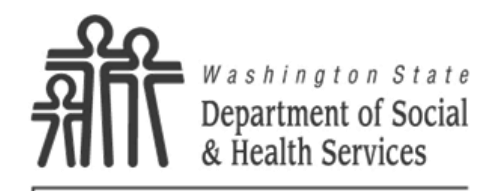

**RDA** Research & Data Analysis Division

### • What is it?

The Health Home Clinical Eligibility Tool uses specific ICD10, and NDC codes to formulate a HH eligibility score.

### • When to Use?

This tool is used to determine a PRISM score when PRISM may not include pending diagnoses or medications.

|                                                                                           |                                                                                                    |                                                                                                    |                                                                                                    | <b>O A</b>                                                                                                    |                          |
|-------------------------------------------------------------------------------------------|----------------------------------------------------------------------------------------------------|----------------------------------------------------------------------------------------------------|----------------------------------------------------------------------------------------------------|----------------------------------------------------------------------------------------------------|--------------------------|
| lealth Hom                                                                                | e Clinical I                                                                                                    | Eligibility Tool (Version 4.0)                                                                                                    | Washington State                                                                                                    |                                                                                                    | ton State                |
| ow to Use  Please check                                                                   | k FIRST with your Healt                                                                                                    | h Home Lead as to the Client's current PRISM score.                                                                                                    | Health Care Autho                                                                                                    | <b>FILL</b> Department & Health                                                                                                    | nt of Social<br>Services |
| 1) Enter the patient's                                                                    | ProviderOne Client IE                                                                                                    | )                                                                                                    |                                                                                                    | Transforming                                                                                                    | liver                    |
| 2) Select the patient's                                                                   | s demographic inform                                                                                                    | ation, then follow either steps 3a/4a or 3b/4b                                                                                                    | Clinical Eligibility Results                                                                                                    | mansrorming                                                                                                    | nves                     |
| 3a/4a) Select all dis                                                                     | ease/medication cat                                                                                                    | egories that the patient has had in the last 15 months, or                                                                                                    | <b>c</b> ,                                                                                                    |                                                                                                    |                          |
| 3b/4b) Enter any dia                                                                      | gnosis/medication co                                                                                                    | odes that a patient has had in the last 15 months, in the next tab                                                                                                    | Risk Score                                                                                                    | 0.00                                                                                                    |                          |
| 5) Follow the instruct                                                                    | ions for next steps ba                                                                                                    | ased on the clinical eligibility determination                                                                                                    | Clinical Eligibility Not Elig                                                                                                    | rible (Risk < 1.5)                                                                                                    |                          |
|                                                                                           |                                                                                                    |                                                                                                    | clinical Ligibility Hot Lig                                                                                                    |                                                                                                    |                          |
| Email questions about                                                                     | disease categories,                                                                                                    | group levels, and/or finding specific codes to <u>PRISM.admin@dshs.wa.gov</u>                                                                                                    |                                                                                                    |                                                                                                    |                          |
| Email questions about                                                                     | Health Home eligibi                                                                                                    | lity to <u>healthhomes@hca.wa.gov</u> .                                                                                                    | 5) Instructions Patient is no                                                                                                    | ot clinically eligible.                                                                                                    | Clear Select             |
|                                                                                           |                                                                                                    |                                                                                                    | Click the Clea                                                                                                    | ar Selections button and repeat for                                                                                                    |                          |
| ) ProviderOne Clie                                                                        | nt ID 🕨 Enter int                                                                                                    | to the box provided                                                                                                    | another pati                                                                                                    | ent.                                                                                                    |                          |
|                                                                                           |                                                                                                    |                                                                                                    |                                                                                                    |                                                                                                    |                          |
|                                                                                           | ProviderOn                                                                                                    | e Client ID - Enter Number -                                                                                                    |                                                                                                    |                                                                                                    | Next Step                |
| ) Demographic Infe                                                                        | Gender - Sele                                                                                                    | n using the drop down boxes provided<br>ect Gender Age 25 to 44 -                                                                                                    |                                                                                                    |                                                                                                    |                          |
| ) Demographic Info<br>a) Disease Categor                                                  | Gender Select all t                                                                                                    | n using the drop down boxes provided<br>ect Gender Age 25 to 44<br>hat apply using the check boxes provided                                                                                                    |                                                                                                    |                                                                                                    |                          |
| ) Demographic Info<br>a) Disease Categor<br>DISEASE CATEGORY                              | Gender - Select all t<br>GROUP LEVEL *                                                                                                    | n using the drop down boxes provided<br>ect Gender -  Age 25 to 44  that apply using the check boxes provided DESCRIPTION/EXAMPLE                                                                                                    | COMMON ICD-10 CODES **                                                                                                    |                                                                                                    |                          |
| ) Demographic Info<br>a) Disease Categor<br>DISEASE CATEGORY<br>Cancer                    | Gender Select all ti<br>GROUP LEVEL *                                                                                                    | n using the drop down boxes provided<br>ect Gender -  Age 25 to 44  that apply using the check boxes provided<br>DESCRIPTION/EXAMPLE                                                                                                    | COMMON ICD-10 CODES **                                                                                                    |                                                                                                    |                          |
| ) Demographic Info<br>a) Disease Categor<br>DISEASE CATEGORY<br>Cancer                    | Gender Select all ti<br>GROUP LEVEL *                                                                                                    | n using the drop down boxes provided<br>ect Gender -  Age 25 to 44  hat apply using the check boxes provided DESCRIPTION/EXAMPLE Pancreatic cancer, secondary malignant neoplasms                                                                                                    | COMMON ICD-10 CODES ** View Common ICD10 Codes for Cance                                                                                                    | r (very high)                                                                                                    |                          |
| ) Demographic Infe<br>a) Disease Categor<br>DISEASE CATEGORY<br>Cancer                    | Gender Select all t<br>GROUP LEVEL •<br>Very High                                                                                                  | n using the drop down boxes provided<br>ect Gender -  Age 25 to 44  bat apply using the check boxes provided<br>DESCRIPTION/EXAMPLE<br>Pancreatic cancer, secondary malignant neoplasms<br>Lung cancer, ovarian cancer<br>Month brock as brock as provided                                                                                                    | COMMON ICD-10 CODES ** View Common ICD10 Codes for Cance View Common ICD10 Codes for Cance                                                                                                    | :r (very high)<br>:r (high)<br>:r (nadium)                                                                                                    |                          |
| ) Demographic Infe<br>a) Disease Categor<br>DISEASE CATEGORY<br>Cancer                    | Gender Select all ti<br>GROUP LEVEL *<br>Very High<br>High<br>Medium                                                                               | Age 25 to 44  Carbon devices a constant of the second devices a constant of the second devices a constant of the second devices a constant of the second devices a constant devices a constant devices a c  | COMMON ICD-10 CODES **<br>View Common ICD10 Codes for Cance<br>View Common ICD10 Codes for Cance<br>View Common ICD10 Codes for Cance                                                                                                    | rr (very high)<br>rr (high)<br>rr (medium)<br>rr (medium)                                                                                                    |                          |
| ) Demographic Infe<br>a) Disease Categor<br>DISEASE CATEGORY<br>Cancer                    | Gender - Select all t<br>GROUP LEVEL *<br>Very High<br>High<br>Medium<br>Low                                                                       | Age 25 to 44  Constrained Constrained Cons | COMMON ICD-10 CODES **<br>View Common ICD10 Codes for Cance<br>View Common ICD10 Codes for Cance<br>View Common ICD10 Codes for Cance<br>View Common ICD10 Codes for Cance                                                                                                    | rr (very high)<br>rr (high)<br>rr (medium)<br>rr (low)                                                                                                    |                          |
| ) Demographic Info<br>a) Disease Categor<br>DISEASE CATEGORY<br>Cancer<br>Cardiovascular  | Gender Select all t<br>GROUP LEVEL •<br>Very High<br>High<br>Medium<br>Low                                                                         | Age 25 to 44  Age 25 to 44  Age 25 to 44  Age 25 to 44  DESCRIPTION/EXAMPLE  Pancreatic cancer, secondary malignant neoplasms Lung cancer, ovarian cancer Mouth, breast or brain cancer, malignant melanoma Colon, cervical, or prostate cancer, carcinomas in situ                                                                                                    | COMMON ICD-10 CODES **<br>View Common ICD10 Codes for Cance<br>View Common ICD10 Codes for Cance<br>View Common ICD10 Codes for Cance<br>View Common ICD10 Codes for Cance                                                                                                    | ir (very high)<br>ir (high)<br>r (medium)<br>r (low)                                                                                                    |                          |
| ) Demographic Info<br>a) Disease Categor<br>DISEASE CATEGORY<br>Cancer<br>Cardiovascular  | Gender - Select all ti<br>GROUP LEVEL •<br>Very High<br>High<br>Medium<br>Low                                                                      | Age 25 to 44  Age 25 to 44  Age 25 to 44  DESCRIPTION/EXAMPLE  Pancreatic cancer, secondary malignant neoplasms Lung cancer, ovarian cancer Mouth, breast or brain cancer, malignant melanoma Colon, cervical, or prostate cancer, carcinomas in situ  Heart transplant status/complications                                                                                                    | COMMON ICD-10 CODES **<br>View Common ICD10 Codes for Cance<br>View Common ICD10 Codes for Cance<br>View Common ICD10 Codes for Cance<br>View Common ICD10 Codes for Cance                                                                                                    | rr (very high)<br>rr (high)<br>rr (medium)<br>rr (low)<br>ovascular (very high)                                                                                                    |                          |
| ) Demographic Infe<br>a) Disease Categor<br>DISEASE CATEGORY<br>Cancer<br>Cardiovascular  | Gender - Select all ti<br>GROUP LEVEL *<br>Very High<br>High<br>Medium<br>Low                                                                      | n using the drop down boxes provided<br>ect Gender -  Age 25 to 44  DESCRIPTION/EXAMPLE Pancreatic cancer, secondary malignant neoplasms<br>Lung cancer, ovarian cancer<br>Mouth, breast or brain cancer, malignant melanoma<br>Colon, cervical, or prostate cancer, carcinomas in situ Heart transplant status/complications<br>Congestive heart failure, cardiomyopathy                                                                                                    | COMMON ICD-10 CODES **<br>View Common ICD10 Codes for Cance<br>View Common ICD10 Codes for Cance<br>View Common ICD10 Codes for Cance<br>View Common ICD10 Codes for Cance<br>View Common ICD10 Codes for Candid<br>View Common ICD10 Codes for Candid                                                                                                    | rr (very high)<br>rr (high)<br>rr (medium)<br>rr (low)<br>ovascular (very high)<br>ovascular (medium)                                                                                       |                          |
| ) Demographic Info<br>a) Disease Categor<br>DISEASE CATEGORY<br>Cancer<br>Cardiovascular  | Gender - Select all ti<br>GROUP LEVEL •<br>Very High<br>High<br>Medium<br>Low<br>Very High<br>Medium<br>Low                                        | n using the drop down boxes provided ect Gender -  Age 25 to 44  hat apply using the check boxes provided DESCRIPTION/EXAMPLE Pancreatic cancer, secondary malignant neoplasms Lung cancer, ovarian cancer Mouth, breast or brain cancer, malignant melanoma Colon, cervical, or prostate cancer, carcinomas in situ Heart transplant status/complications Congestive heart failure, cardiomyopathy Endocardial disease, myocardial infarction, angina                                                                                                    | COMMON ICD-10 CODES **<br>View Common ICD10 Codes for Cance<br>View Common ICD10 Codes for Cance<br>View Common ICD10 Codes for Cance<br>View Common ICD10 Codes for Cardia<br>View Common ICD10 Codes for Cardia<br>View Common ICD10 Codes for Cardia                                                                                                    | rr (very high)<br>rr (high)<br>rr (medium)<br>rr (low)<br>ovascular (very high)<br>ovascular (medium)<br>ovascular (low)                                                                    |                          |
| ) Demographic Info<br>a) Disease Category<br>DISEASE CATEGORY<br>Cancer<br>Cardiovascular | Gender - Sela<br>Gender - Sela<br>GROUP LEVEL •<br>Very High<br>High<br>Medium<br>Low<br>Very High<br>Medium<br>Low<br>Extra Low                   | n using the drop down boxes provided ect Gender -  Age 25 to 44  hat apply using the check boxes provided DESCRIPTION/EXAMPLE Pancreatic cancer, secondary malignant neoplasms Lung cancer, ovarian cancer Mouth, breast or brain cancer, malignant melanoma Colon, cervical, or prostate cancer, carcinomas in situ Heart transplant status/complications Congestive heart failure, cardiomyopathy Endocardial disease, myocardial infarction, angina Hypertension                                                                                                    | COMMON ICD-10 CODES ** View Common ICD10 Codes for Cance View Common ICD10 Codes for Cance View Common ICD10 Codes for Cance View Common ICD10 Codes for Cardio View Common ICD10 Codes for Cardio View Common ICD10 Codes for Cardio View Common ICD10 Codes for Cardio View Common ICD10 Codes for Cardio View Common ICD10 Codes for Cardio View Common ICD10 Codes for Cardio View Common ICD10 Codes for Cardio View Common ICD10 Codes for Cardio View Common ICD10 Codes for Cardio View Common ICD10 Codes for Cardio | rr (very high)<br>rr (high)<br>rr (medium)<br>rr (low)<br>pvascular (very high)<br>pvascular (medium)<br>pvascular (medium)<br>pvascular (ow)                                               |                          |
| ) Demographic Infe<br>a) Disease Categor<br>DISEASE CATEGORY<br>Cancer<br>Cardiovascular  | Gender Select all ti<br>GROUP LEVEL •<br>Very High<br>High<br>Low<br>Very High<br>Medium<br>Low<br>Extra Low                                       | Age 25 to 44  Constant and the check boxes provided Constant apply using the check boxes provided CONSTRUCTION/EXAMPLE Pancreatic cancer, secondary malignant neoplasms Lung cancer, ovarian cancer Mouth, breast or brain cancer, malignant melanoma Colon, cervical, or prostate cancer, carcinomas in situ Heart transplant status/complications Congestive heart failure, cardiomyopathy Endocardial disease, myocardial infarction, angina Hypertension                                                                                                    | COMMON ICD-10 CODES ** View Common ICD10 Codes for Cance<br>View Common ICD10 Codes for Cance<br>View Common ICD10 Codes for Cance<br>View Common ICD10 Codes for Cance<br>View Common ICD10 Codes for Cardio<br>View Common ICD10 Codes for Cardio<br>View Common ICD10 Codes for Cardio<br>View Common ICD10 Codes for Cardio                                                                                                    | rr (very high)<br>rr (high)<br>rr (medium)<br>er (low)<br>er (low)<br>ovascular (very high)<br>ovascular (medium)<br>ovascular (low)<br>ovascular (extra low)                               |                          |
| ) Demographic Infe<br>a) Disease Categor<br>DISEASE CATEGORY<br>Cancer<br>Cardiovascular  | Gender - Select all ti<br>GROUP LEVEL *<br>Very High<br>High<br>Medium<br>Low<br>Very High<br>Medium<br>Low<br>Extra Low                           | Age 25 to 44  Cart Gender -  Age 25 to 44  Cart Gender -  Age 25 to 44  Cart Gender -  Age 25 to 44  Cart Gender -  Age 25 to 44  Cart Gender -  Cart Gender -  Cart Gende  | COMMON ICD-10 CODES ** View Common ICD10 Codes for Cance View Common ICD10 Codes for Cance View Common ICD10 Codes for Cance View Common ICD10 Codes for Candid View Common ICD10 Codes for Candid View Common ICD10 Codes for Candid View Common ICD10 Codes for Candid View Common ICD10 Codes for Candid View Common ICD10 Codes for Candid View Common ICD10 Codes for Candid                                                                                                    | ir (very high)<br>ir (high)<br>ir (medium)<br>ir (low)<br>ovascular (very high)<br>ovascular (medium)<br>ovascular (low)<br>ovascular (low)<br>ovascular (stra low)                         |                          |
| ) Demographic Infe<br>a) Disease Categor<br>DISEASE CATEGORY<br>Cancer<br>Cardiovascular  | Gender - Select all ti<br>Gender - Select all ti<br>GROUP LEVEL *<br>Very High<br>High<br>Medium<br>Low<br>Very High<br>Medium<br>Low<br>Extra Low | n using the drop down boxes provided ett Gender -  Age 25 to 44  hat apply using the check boxes provided DESCRIPTION/EXAMPLE Pancreatic cancer, secondary malignant neoplasms Lung cancer, ovarian cancer Mouth, breast or brain cancer, malignant melanoma Colon, cervical, or prostate cancer, carcinomas in situ Heart transplant status/complications Congestive heart failure, cardiomyopathy Endocardial disease, myocardial infarction, angina Hypertension Quadriplegia, amyotrophic lateral sclerosis Paraplegia, muscular dystrophy, multiple sclerosis                                                                                                    | COMMON ICD-10 CODES **<br>View Common ICD10 Codes for Cance<br>View Common ICD10 Codes for Cance<br>View Common ICD10 Codes for Cance<br>View Common ICD10 Codes for Cardio<br>View Common ICD10 Codes for Cardio<br>View Common ICD10 Codes for Cardio<br>View Common ICD10 Codes for Cardio<br>View Common ICD10 Codes for Cardio<br>View Common ICD10 Codes for Cardio<br>View Common ICD10 Codes for Cardio                                                                                                    | rr (very high)<br>rr (high)<br>rr (medium)<br>rr (low)<br>ovascular (very high)<br>ovascular (medium)<br>ovascular (nedium)<br>ovascular (low)<br>ovascular (extra low)<br>high)<br>medium) |                          |

The Clinical Eligibility Tool (CET) has been updated. You can enter ICD10 Diagnosis Codes (ICD10) and National Drug Codes (NDC) from a client's clinical documentation. There are a couple things that you will need to know:

 You must download the tool to make it work. Go to <u>Health Home resources | Washington</u> <u>State Health Care Authority</u> and open the Clinical Eligibility Tool . You will need to select "Download file".

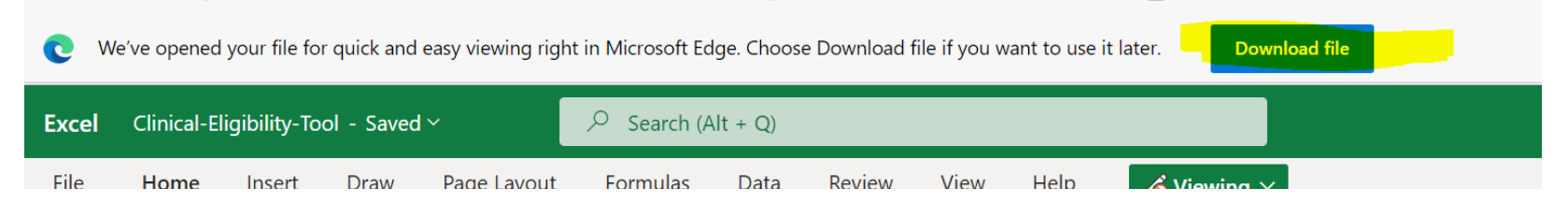

• When the download is completed select "open file" and save it into your drive.

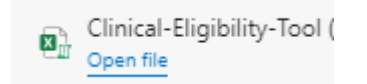

Click on "Enable Content."

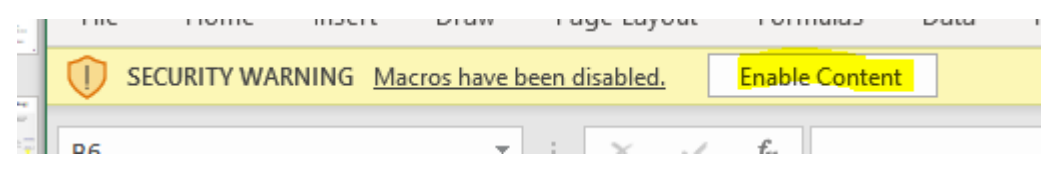

Note —The CET will not work until you have saved your copy and clicked on "Enable Content."

At the bottom of the screen you will see multiple tabs. Start by opening the second tab "Dx and Rx Code Lookup."

S. Accorcibility Investigate

#### How to fill out the form

- Select the age. Some of the ICD10 codes have different Risk Groups, depending on the age of the Client.
- Enter the ICD10 codes. You can enter up to 100 codes, with or without the decimal. If a code isn't found, "#N/A" is displayed.
- Enter the NDC codes. You can enter up to 100 codes, preceding zeroes are not required. If a code isn't found, "NOT FOUND" is displayed.
- When all your codes are entered, press the "Run the Clinical Eligibility Tool with these values" button. This will place your selections into the Clinical Eligibility Tool and your focus will be sent to that sheet.

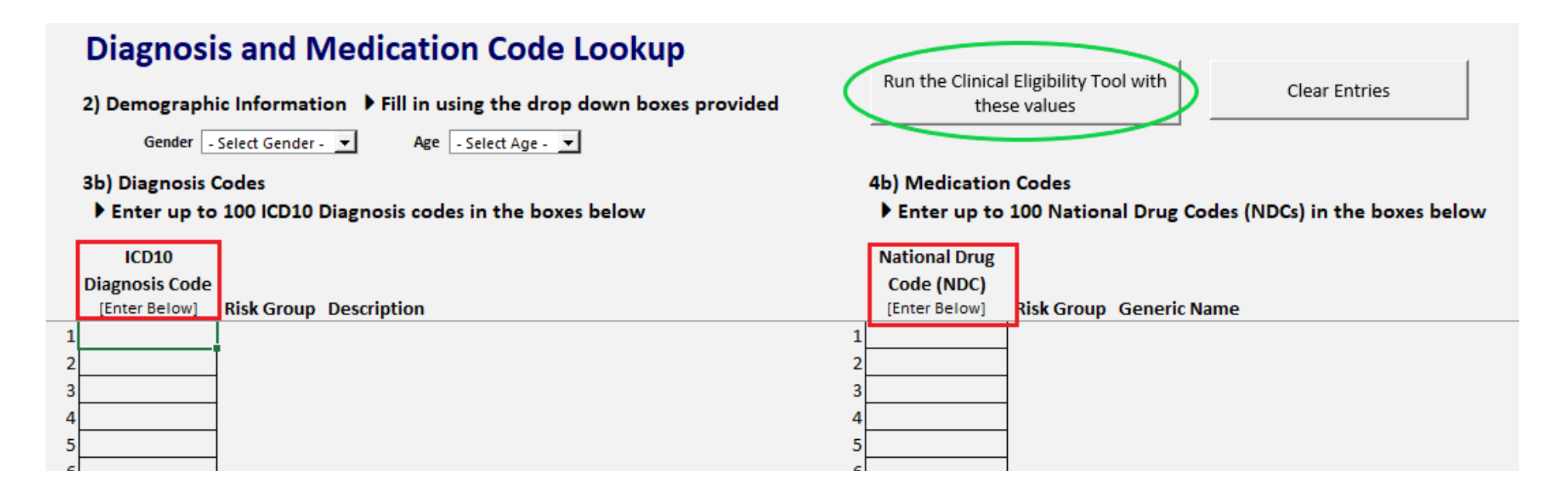

| Health Home Clinical Eligibility Tool (Version 2.0)<br>How to Use > Please check FIRST with your Health Home Lead as to the Client's current PRISM score.<br>1) Enter the patient's ProviderOne Client ID | Washington State<br>Health Care Authority                                                         |
|----------------------------------------------------------------------------------------------------|---------------------------------------------------------------------------------------------------|
| 2) Select the patient's demographic information                                                                                                    | Clinical Eligibility Results                                                                      |
| 3) Select all disease categories that the patient has experienced in the last 15 months                                                                                                    | • /                                                                                               |
| 4) Select all medication categories that a patient has received in the last 15 months                                                                                                    | Risk Score 4.14                                                                                   |
| 5) Follow the instructions for next steps based on the clinical eligibility determination                                                                                                    | Clinical Eligibility Eligible (Risk >= 1.5)                                                       |
| • Email questions about disease categories, group levels, and/or finding specific codes to PRISM.admin@dshs.wa.gov.                                                                                       |                                                                                                   |
| Email questions about Health Home eligibility to <u>healthhomes@hca.wa.gov</u> .                                                                                                    | 5) Instructions Patient is clinically eligible.<br>Click the Next Steps button (or go to the Next |
| 1) ProviderOne Client ID 🕨 Enter into the box provided                                                                                                    | Steps sheet) and follow the instructions to send                                                  |
| ProviderOne Client ID - Enter Number -                                                                                                    | further determination of Health Home eligibility. Next Steps                                      |
| 2) Demographic Information Fill in using the drop down boxes provided<br>Gender - Select Gender - Age 25 to 44                                                                                            |                                                                                                   |
| Cerebrovascular                                                                                                    | View Common ICDD / ICD 10 Codes for Construction day (law)                                        |
|                                                                                                    | View Common 1609 / 16010 Codes for Cerebrovascular (low)                                          |
| Developmental Disability                                                                                                    |                                                                                                   |
| Medium Severe or profound mental retardation                                                                                                    | View Common ICD9 / ICD 10 Codes for DD (medium)                                                   |
| Low Mild or moderate mental retardation, Down's syndrome                                                                                                    | View Common 1CD9 / 1CD to Codes for DD (low)                                                      |
| Diabetes                                                                                                    |                                                                                                   |
| Type 1 High Type 1 diabetes with renal manifestations/coma                                                                                                    | View Common ICD9 / ICD 10 Codes for Diabetes (type 1 high)                                        |
| Type 1 Medium Type 1 diabetes without complications                                                                                                    | View Common ICD9 / ICD10 Codes for Diabetes (type 1 medium)                                       |
| Type 2 Low Type 2 or unspecified diabetes w/out complications                                                                                                    | View Common ICD9 / ICD 10 Codes for Diabetes (type 2 low)                                         |
|                                                                                                    |                                                                                                   |

#### • How To Continue?

- If you scroll down, you will notice that your Diagnoses and Medications entered on the previous screen have been noted on this screen by a check in front of the correct score level.
- Note, some diagnoses may be extremely low risk and may have no effect on the score. In this case there will not be selections for these diagnoses.
- You will need to enter the ProviderOne Client Id and Gender before the Clinical Eligibility Tool, will show a Risk Score.

| Health Home Clinical Eligibility Tool (Version 2.0)                                                                                                    | Washington State                                                                                                    |    |
|----------------------------------------------------------------------------------------------------|----------------------------------------------------------------------------------------------------|----|
| How to Use  Please check FIRST with your Health Home Lead as to the Client's current PRISM score.                                                              | 7111 bepartment of Social & Health Services                                                                                                    |    |
| 2) Select the patient's demographic information                                                                                                    | Clinical Eligibility Results                                                                                                    |    |
| 3) Select all disease categories that the patient has experienced in the last 15 months                                                                        |                                                                                                    |    |
| 4) Select all medication categories that a patient has received in the last 15 months                                                                          | Risk Score 4.24                                                                                                    |    |
| 5) Follow the instructions for next steps based on the clinical eligibility determination                                                                      | Clinical Eligibility Eligible (Risk >= 1.5)                                                                                                    |    |
| Email questions about disease categories, group levels, and/or finding specific codes to PRISM.admin@dshs.wa.gov.                                              | <i>μ</i>                                                                                                    |    |
| <ul> <li>Email questions about Health Home eligibility to <u>healthhomes@hca.wa.gov</u>.</li> <li>ProviderOne Client ID Enter into the box provided</li> </ul> | 5) Instructions Patient is clinically eligible.<br>Click the Next Steps button (or go to the Next<br>Steps sheet) and follow the instructions to send<br>information to the Health Care Authority for | 15 |
| ProviderOne Client ID 0123456789WA                                                                                                    | further determination of Health Home eligibility. Next Steps                                                                                                    |    |
| 2) Demographic Information Fill in using the drop down boxes provided                                                                                          | $\land$                                                                                                    |    |
| Gender Male Age 25 to 44                                                                                                    | 1                                                                                                    |    |
| 3) Disease Categories > Select all that apply using the check boxes provided                                                                                   |                                                                                                    |    |
|                                                                                                    |                                                                                                    |    |

#### **Next Steps**

- Click the "Next Steps" Button.
- Follow the instructions on the Next Steps Tab.

Note: clicking the "Clear Selections" button here will only clear the values on this screen. It will not clear your entries in the "Dx and Rx Code Lookup" tab.

### Send a secure e-mail to the contracted Health Home Lead Organization

- Select and copy the table in the "Next Steps" tab
- Paste the results into an e-mail and e-mail to the contracted Health Home Lead Organization.

**Note:** You must encrypt the e-mail before sending to the contracted Health Home Lead Organization

The contracted Health Home Lead Organization will e-mail HCA at <u>healthhomes@hca.wa.gov</u>.

| ProviderOne ID:        | 0123456789WA                                                                                     |
|------------------------|--------------------------------------------------------------------------------------------------|
| Risk Score:            | 1.54                                                                                             |
| Clinical Eligibility:  | Eligible (Risk >= 1.5)                                                                           |
| Demographics:          | Male-age 45 to 64                                                                                |
| Disease Categories:    | Cardiovascular (low); Gastro (medium); Skin (low);<br>Substance use (very low); Cancer (medium); |
| Medication Categories: |                                                                                                  |